Aby ręcznie dodać deklarację gołębie (np. do kategorii Okręg, lub kat. Oddziałowej) należy wejść w zakładkę "Wystawa -> Kreator deklaracji"

|                                                                                          | Program obliczeniowy "Górski" (wersja 2.00)                                                                                                    |  |  |  |  |
|------------------------------------------------------------------------------------------|----------------------------------------------------------------------------------------------------|--|--|--|--|
| Strona startowa<br>Dorosle 2023 Hodowca                                                  | Golębie Loty - Wyniki + Ustawienia - Wystawa - Pomd - Wyrłoguj Wróć na górę strony Wróć do poprzedniej strony                                                                                                    |  |  |  |  |
| PZHGP Oddział 099<br>Odolanów<br>Sekcje:<br>S1 Odolanów<br>S2 Granowiec<br>S3 Międzybórz | Kreator deklaracji<br>Strona startowa<br>Poziom dostępu: "HODOWCA"<br>Znajdujesz się na "Stronie startowej" programu obliczeniowego "Górski". Jesteś zalogowny na poziomie dostępu "hodowca". W związku z tym możliwości korzystania z programu są dostosowane do poziomu "hod<br>Na tym poziomie dostępu przede wszystkim me mażliwości ingerowania w dane wprowódzone do programu przez rachmistrza.<br>06.11.2020 r komunikat (telej, sky przezyski) |  |  |  |  |
| Aktualnie pracujesz na danych dla<br>sezonu:<br>2023<br>gołębie dorosłe                  | 16.10.2020 r komunikat (siler), aky przeczysał)<br>02-03.06.2020 r. Komunikat (siler), aky przeczysał)<br>27.03.2020 r. Komunikat (siler), aky przeczysał)                                                                                                    |  |  |  |  |

## Klikamy "Otwórz kreator deklaracji"

| Kreat    | or deklaracji (go                | viębie dorosłe)                 |                       | -                      |                           |   |
|----------|----------------------------------|---------------------------------|-----------------------|------------------------|---------------------------|---|
| Filtrowa | nie - pokaż tylko tych hodowców, | którzy mają w imieniu lub nazwi | sku (pole "Nazwa") wj | pisaną poniższą frazę: |                           |   |
| Wpisz    | Yazę                             | 0                               |                       |                        |                           | E |
|          |                                  |                                 | Sek                   | cja S1 Odolanów        |                           |   |
| Lp.      | Numer komp.                      | Nazw                            | və wyświetlana        |                        |                           |   |
| 1.       | 124                              | _                               |                       |                        | Otwórz kreator dektaracji |   |

## Klikamy "Pobierz plik z pustą deklaracją wystawową",

| Kreator deklaracji (                                                                                                    | gołębie dorosłe)                                                                                                    |
|----------------------------------------------------------------------------------------------------|----------------------------------------------------------------------------------------------------|
| Hodowca:                                                                                                    |                                                                                                    |
| Metoda nr 1 - r@zne zgł                                                                                                  | aszanie gołębi                                                                                                    |
| Pobierz piłk z pustą deklaracją wysła<br>Pobierz piłk z pustą deklaracją wysła<br>Proytogrosie groego nes 🗍 rumneje pres | mo proc. Ory zawiera wypełnioną dekłarację wystawową (wg formatu programu obliczeniowego "Górski").<br>wową<br>cosk moze<br>cosk moze daj dysk", wybrać plik (lub pliki) z wypełnioną dekłaracją wystawową, a następnie kliknąć przycisk "Wczytaj dekłarację wystawową".                                                                                             |
| Wybieri<br>Przeglądaj dysk<br>plik(i):                                                                                   | Wiczytaj deklarację wystawową                                                                                                    |
| Metoda nr 2 - automatyc                                                                                                  | zne zgłaszanie gołębi                                                                                                    |
| Poniższa tabela zawiera wykaz golębi<br>wybranej dla danego golębia kategorii.                                           | raz spełnionych przez nie wyników w kałegoriach wystawowych. Aby zgłosić golębia na wystawę wystarczy kliknąć przycisk "Zgłoś" umieszczony w kolumni<br>W każdej chwili golębia zgłoszonego na wystawę można wycofać, a następnie zgłosić ponownie (np. w przypadku chęci zmiany kałegorii wystawowej).<br>Iebi za wystawa każd doktarzie wystawę można ochroś istor |
| Oprocz automatycznego zgraszania go<br>o -> plik xis (arkusz kalkulacyjny) z d                                           | ębi na wystawę, kazoą oekiarację wystawową mozna pobrac jako:<br>eklaracją w formacie programu Górski, którą m.in. można, po ewentualnych korekatach, użyć w metodzie nr 1 - ręczne zgłaszanie golębi                                                                                                    |
| wwwww-> plik tekstowy z deklaracją (kart                                                                                 | a wyników) w formacie programu Wojtasiok                                                                                                    |
| KO4 -> plik xls (arkusz kalkulacyjny) z                                                                                  | kartą ocen w formacie programu Górski, kartka A4                                                                                                    |
| KOS -> plik xls (arkusz kalkulacyjny) z                                                                                  | kartą ocen w formacie programu Górski, kartka A5                                                                                                    |

Należy otworzyć pobrany plik i ODPOWIEDNIO GO WYPEŁNIĆ !!! Najważniejsze punkty:

- Imię, nazwisko oraz Oddział hodowcy
- Numer obrączki, barwa oraz płeć gołębia
- Wyniki gołębia

T

- Kategoria w jakiej zgłaszamy gołębia

Następnie klikamy "Przeglądaj dysk", wybieramy nasz plik z deklaracją, i kolejno klikamy "Wczytaj deklarację wystawową"

| Kreator deklaracji (gołębie dorosłe)     Hodowca:     Metoda nr 1 - ręczne zgłaszanie gołębi     Metoda nr 1 - ręczne zgłaszanie gołębi     Metoda nr 1 - ręczne zgłaszanie gołębi     Metoda nr 1 - ręczne zgłaszanie gołębi     Metoda nr 1 - ręczne zgłaszanie gołębi     Metoda nr 1 - ręczne zgłaszanie gołębi     Metoda nr 2 - pusta deklaracją wystawową     Wybier:   Wczytaj deklarację wystawową     Worztaj deklarację wystawową     Metoda nr 2 - automatyczne zgła z anie gołębi     Metoda nr 2 - automatyczne zgła z anie gołębi     Metoda nr 2 - automatyczne zgła z anie gołębi     Metoda nr 2 - automatyczne zgła z anie gołębi     Metoda nr 2 - automatyczne zgła z anie gołębi     Metoda nr 2 - automatyczne zgła z anie gołębi     Metoda nr 2 - automatyczne zgła z anie gołębi     Metodz z spełnionych przez nie wynków w kałegoriach wystawowyćh. Aby zgłosić gołębia na wystawę wystarczy kliknąć przycisk "Żgłoś" umieszczony w kołume     Motocz z sołębia zawiera wykaz gołębi oraz spełnionych przez nie wynków w kałegoriach wystawowąć a.     Metoda nr 2 - automatyczne zgłaszania gołębi na wystawe, każdą deklarację wystawową można poźrać jako:     Motocz autowałycznego zgłaszania gołębi na wystawe, każdą deklarację wystawową nożna poźrać jako:     Motocz autowałycznego zgłaszania gołębi na wystawe, każdą deklarację wystawową nożna poźra                                                                                                    |                                                                                                    |
|----------------------------------------------------------------------------------------------------|----------------------------------------------------------------------------------------------------|
| Hodowca:<br>Metoda nr 1 - ręczne zgłaszanie gołębi<br>Metoda ta polega na dodaniu do programu piku, który zawiera wypełnioną deklarację wystawową (wg formatu programu obliczeniowego "Górski").<br>Połecz plk z pustą deklaracją wystawową<br>Aby zgłosić gołębia, należy kliknąć przycisk "Przeglądaj dysk", wybrać pik (lub pliki) z wypełnioną deklaracją wystawową, a następnie kliknąć przycisk "Wczytaj deklarację wystawową".<br>Wybier Przeglądaj dysk<br>Wczytaj deklarację wystawową<br>Metoda nr 2 - automatyczne zgłac nie gołębi<br>Poniższa tabela zawiera wykaz gołębi oraz spełnionych przez nie wyników w kategoriach wystawowych. Aby zgłosić gołębia na wystawę wystarczy kliknąć przycisk "Zgłoś" unieszczony w kolumn<br>wybranej dla danego gołębia kategorii. W każedj cłumii gołębia zgłoszonego na wystawę można wycofać, a następnie zgłosić ponownie (np. w przypadłu chęći zmiany kategorii wystawowej).<br>Oprócz usłumatycznego zgłaszania gołębi na wystawę każdą deklarację wystawową nożna pobrać jako.<br>Polik ski (arkusz kakulacyjny) z deklaracją wortawie programu Górski, klartka A4<br>Polik ski (arkusz kakulacyjny) z kartą ocen w formacie programu Górski, klartka A4<br>Poliz w plik twis (arkusz kakulacyjny) z kartą ocen w formacie programu Górski, klartka A5                                                                                                    | Kreator deklaracji (gołębie dorosłe)                                                                                                    |
| Metoda nr 1 - ręczne zgłaszanie gołębi     Metoda nr 1 - ręczne zgłaszanie gołębi     Metoda nr 1 - ręczne zgłaszanie gołębi     Metoda ta polega na dodaniu do programu piku, który zawiera wypełnioną deklarację wystawową (wg formatu programu obliczeniowego "Górski").     Poblecz plk z pustą deklaracją wystawową     Aby zgłosić gołębią, należy kliknąć przycisk "Przeglądaj dysk", wybrać plik (lub piki) z wypełnioną deklaracją wystawową, a następnie kliknąć przycisk "Wczytaj deklarację wystawową".     Wybier   Przeglądaj dysk"     Wyczytaj deklarację wystawową   Wczytaj deklarację wystawową     Obiezz ta bela zawiera wykaz gołębi oraz spełnionych przez nie wyników w kategoriach wystawowych. Aby zgłosić gołębia na wystawę wystarczy kliknąć przycisk "Żgłoś" umieszczony w kolumn<br>wybranej dla danego gołębia kategorii. W każdej chwili gołębia zgłoszonego na wystawę można wycółać, a następnie zgłosić ponownie (np. w przypadku chęci zmiany kategorii wystawowej).     Oprócz automatyczne zgłaszania gołębi na wystawę terzy kliknąć przycisk "Żgłoś" umieszczony w kolumn<br>wybranej dla danego gołębia kategorii. W każdej chwili gołębia zgłoszonego na wystawę można wycółać, a następnie zgłosić ponownie (np. w przypadku chęci zmiany kategorii wystawowej).     Oprócz automatyczne zgłaszania gołębi na wystawę terze zgłaszanie gołębi     W > > plik xis (arkusz kakulacyjny) z deklarację wremcaie programu Górski, którą m.in. można, po ewentualnych korekatach, użyć w metodzie nr 1 - ręczne zgłaszanie gołębi     W > > plik xis (arkusz kakulacyjny) z kartą ocen w formacie programu Górski, kartka A4                                                                                                    | Hodowca:                                                                                                    |
| Metoda ta polega na dodaniu do programu piku, który zawiera wypełnioną deklarację wystawową (wg formału programu obliczeniowego "Górski").<br>Poblezz pik z pusłą dołkaracją wystawową<br>Aby zgłosić golębią, należy kliknąć przycisk "Przeglądaj dysk", wybrać pik (lub piki) z wypełnioną deklaracją wystawową, a następnie kliknąć przycisk "Wczytaj deklarację wystawową".<br>Wybier:<br>Przeglądaj dysk<br>Wczytaj deklarację wystawową<br>Metoda nr 2 - automatyczne zgłast nie gołębi<br>Ponizsza tabela zawiera wykaz golębi oraz spełnionych przez nie wyników w kategoriach wystawowych. Aby zgłosić golębia na wystawę wystarczy kliknąć przycisk "Żgłoś" umieszczony w kolumn<br>wybranej dla danego golębia kategorii. W każej opisozonego na wystawę można wycofać, a następnie zgłosić ponownie (np. w przypadku chęci zmiany kategorii wystawowej).<br>Oprócz automatycznego zgłaszania golębi na wystawę, każdą deklarację wystawową można pobrać jako:<br>D - pik xls (arkusz kałkulacyjny) z deklaracją w formacie programu Górski, którą m in. można, po ewentualnych korekatach, użyć w metodzie nr 1 - ręczne zgłaszanie golębi<br>Noracje - pik xls (arkusz kałkulacyjny) z deklaracją w formacie programu Górski, którą m in. można, po ewentualnych korekatach, użyć w metodzie nr 1 - ręczne zgłaszanie golębi<br>Noracje - pik xls (arkusz kałkulacyjny) z deklaracją w formacie programu Górski, którą m in. można, po ewentualnych korekatach, użyć w metodzie nr 1 - ręczne zgłaszanie golębi<br>Noracje - pik xls (arkusz kałkulacyjny) z deklaracją któremacie programu Górski, którą m in. można, po ewentualnych korekatach, użyć w metodzie nr 1 - ręczne zgłaszanie golębi<br>Noracje - pik xls (arkusz kałkulacyjny) z kartą ocen w formacie programu Górski, kartka A4<br>Noracje - pik xls (arkusz kałkulacyjny) z kartą ocen w formacie programu Górski, kartka A5 | Metoda nr 1 - ręczne zgłaszanie gołębi                                                                                                    |
| Wybier   Przeglądaj dysk.   Wczyłaj deklarację wystawową     Metoda nr 2 - automatyczne zgła canie gołębi   canie gołębi     Poniższa tabela zawiera wykaz gołębi oraz spełnionych przez nie wyników w kałegoriach wystawowych. Aby zgłosić gołębia na wystawę wystarczy kliknąć przycisk "Zgłoś" umieszczony w kolumn<br>wybranej dla danego gołębia kałegorii. W każdej chwili gołębia zgłoszonego na wystawę można wycofać, a następnie zgłosić ponownie (np. w przypadku chęci zmiany kałegorii wystawowej).     Oprócz automatycznego zgłaszania gołębi na wystawę, każdą deklarację wystawową można pobrać jako:     Image wiek kalkulacyjny) z deklaracją w formacie programu Górski, którą m in. można, po ewentualnych korekatach, użyć w metodzie nr 1 - ręczne zgłaszanie gołębi     Image wiek zakikulacyjny) z kartą ocen w formacie programu Górski, kartka A4     Image wiek zakikulacyjny) z kartą ocen w formacie programu Górski, kartka A5                                                                                                    | Mełoda ta polega na dodaniu do programu pliku, który zawiera wypełnioną deklarację wysławową (wg formału programu obliczeniowego "Górski").<br>Poblerz plik z pustą deklaracją wysławową<br>Aby zgłosić gołębią, należy kliknąć przycisk "Przeglądaj dysk", wybrać plik (lub pliki) z wypełnioną deklaracją wysławową, a następnie kliknąć przycisk "Wczytaj deklarację wysławową".                                                                                                    |
| Metoda nr 2 - automatyczne zgła kanie gołębi<br>Poniższa tabela zawiera wykaz gołębi oraz spełnionych przez nie wyników w kategoriach wystawowych. Aby zgłosić gołębia na wystawę wystarczy kliknąć przycisk "Zgłoś" umieszczony w kolumn<br>wybranej dla danego gołębia kategorii. W każdej chwili gołębia zgłoszonego na wystawę można wycofać, a następnie zgłosić ponownie (np. w przypadku chęci zmiany kategorii wystawowej).<br>Oprócz automatycznego zgłaszania gołębi na wystawę, każdą deklarację wystawową można pobrać jako:<br>🔹 - plik xts (arkusz kakulacyjny) z deklaracją w formacie programu Górski, którą m.in. można, po ewentualnych korekatach, użyć w metodzie nr 1 - ręczne zgłaszanie gołębi<br>KW -> plik tekstowy z deklaracją (karta wyników) w formacie programu Wojtasiok<br>KW -> plik xts (arkusz kakulacyjny) z kartą ocen w formacie programu Górski, kartka A4<br>KW -> plik xds (arkusz kakulacyjny) z kartą ocen w formacie programu Górski, kartka A5                                                                                                    | Wybier: Przeglądaj dysk<br>bilk(i): Wczyłaj dekłarację wystawową                                                                                                    |
| Ponizsza tabela zawiera wykaz golębi oraz spełnionych przez nie wyników w kategoriach wystawowych. Aby zgłosić golębia na wystawę wystarczy kliknąć przycisk "Zgłoś" umieszczony w kolumn<br>wybranej dla danego golębia kategorii. W każdej chwili golębia zgłoszonego na wystawę można wycofać, a następnie zgłosić ponownie (np. w przypadku chęci zmiany kategorii wystawowej).<br>Oprócz automatycznego zgłaszania golębi na wystawę, każdą deklarację wystawową można pobrać jako:<br>D -> plik xls (arkusz kalkulacyjny) z deklaracją w formacie programu Górski, którą m in. można, po ewentualnych korekatach, użyć w metodzie nr 1 - ręczne zgłaszanie golębi<br>KW -> plik tekstowy z deklaracją (karta wyników) w formacie programu Wojtasiok<br>KO -> plik xls (arkusz kalkulacyjny) z kartą ocen w formacie programu Górski, kartka A4<br>KOB -> plik xds (arkusz kalkulacyjny) z kartą ocen w formacie programu Górski, kartka A5                                                                                                    | Metoda nr 2 - automatyczne zgła zanie gołębi                                                                                                    |
| K06 -> plik xls (arkusz kalkulacyjny) z kartą ocen w formacie programu Górski, kartka A5                                                                                                    | Poniższa fabela zawiera wykaz golębi oraz spełnionych przez nie wyników w kategoriach wystawowych. Aby zgłosić golębia na wystawę wystarczy kliknąć przycisk "Zgłoś" umieszczony w kolumni<br>wybranej dla danego golębia kategorii. W każdej chwili golębia zgłoszonego na wystawę można wycofać, a następnie zgłosić ponownie (np. w przypadku chęci zmiany kategorii wystawowej).<br>Oprócz automatycznego zgłaszania golębi na wystawę, każdą deklarację wystawową można pobrać jako: |
|                                                                                                    | K006 -> plik xls (arkusz kalkulacyjny) z kartą ocen w formacie programu Górski, kartka A5                                                                                                    |